| Bull Marketplace – Total Supplier Manager                                                                                                    |
|----------------------------------------------------------------------------------------------------|
| Tutorial: Updating Your Supplier Registration                                                                                                    |
| Undating Your Supplier Registration                                                                                                    |
| If you havepreviouslycompleteda supplierregistrationwithin BullMarketplaceand need to return to update any information pleaseuse the following login link:<br>https://solutions.sciquescom/apps/Router/SupplierLogin?CustOrg=USFlorida |
| On the login pageenter your email and select "Next".                                                                                                    |
|                                                                                                    |
|                                                                                                    |
|                                                                                                    |
|                                                                                                    |
|                                                                                                    |
|                                                                                                    |
|                                                                                                    |
|                                                                                                    |
| ess egistering for the                                                                                                    |
|                                                                                                    |
|                                                                                                    |
|                                                                                                    |
|                                                                                                    |

| Updating Your Supplier Registration                                                                                                    |                                                                                                    |                                         |  |
|----------------------------------------------------------------------------------------------------|----------------------------------------------------------------------------------------------------|-----------------------------------------|--|
| Enterthe passwordyou created during your initial regist                                                                                                    | rationand select"Login".                                                                                        |                                         |  |
|                                                                                                    | <u>เรากรณ</u> ์แกะสะจำหร้างทำระว่างสร้างการการการการการการการการการการการการการก                                | I A CONTRACTOR                          |  |
| ntact suppliersetup@usf.edu_                                                                                                    |                                                                                                    | please co                               |  |
| already a registered USF supplier, log in with your email address and pas                                                                                                    | sword. If you                                                                                                   | lf you are                              |  |
| andragi shte gu wite en su esta de se an europe pergruptife suit des altes rador dans des transmissiones de la<br>Note de la companya de la companya de la companya de la companya de la companya de la companya de la companya d |                                                                                                    |                                         |  |
|                                                                                                    |                                                                                                    | <u> </u>                                |  |
| edu/business-finance/controller                                                                                                    | practices in the notice at the following link: ht                                                               | tp://www.usf                            |  |
|                                                                                                    |                                                                                                    |                                         |  |
|                                                                                                    |                                                                                                    |                                         |  |
| Enter your email to Login/Create Account                                                                                                    | English 🔻                                                                                                    |                                         |  |
| rocky+sq@                                                                                                    | ✓                                                                                                    |                                         |  |
| Email                                                                                                    |                                                                                                    |                                         |  |
|                                                                                                    |                                                                                                    |                                         |  |
| 2 second                                                                                                    |                                                                                                    |                                         |  |
| Password                                                                                                    |                                                                                                    |                                         |  |
| Login Trouble Logging In?                                                                                                    |                                                                                                    |                                         |  |
| For login and passwordssistance lease contact, lagga                                                                                                    | SupplierSupportat 1 600 033 1 121 or                                                                            |                                         |  |
| https://www.jaggaer.com/servic&upport/suppliersupp                                                                                                    | port/.                                                                                                    |                                         |  |
| Onceloggedin navigateto "ManageRegistrationProfile"                                                                                                    | ,                                                                                                    |                                         |  |
| 300 MILLERIDA                                                                                                    |                                                                                                    |                                         |  |
| Homs ( A Cast Omér Pórtar Home                                                                                                    |                                                                                                    |                                         |  |
|                                                                                                    |                                                                                                    |                                         |  |
| mean lasks Welcome to the Puriver                                                                                                    |                                                                                                    | <mark>ks Th Lib</mark> i<br>ແຜນເຫ       |  |
|                                                                                                    |                                                                                                    |                                         |  |
|                                                                                                    | Talla.                                                                                                    |                                         |  |
| and the second second second second second second second second second second second second second second second                                                                                                    | les                                                                                                    |                                         |  |
|                                                                                                    |                                                                                                    | 000000000000000000000000000000000000000 |  |
|                                                                                                    |                                                                                                    |                                         |  |
| Wo Results                                                                                                    | Programment - USFRinghesingitusi.                                                                               | allenu                                  |  |
|                                                                                                    | Alexandra Alexandra Alexandra Alexandra Alexandra Alexandra Alexandra Alexandra Alexandra Alexandra Alexandra A | แรกของเมื่อ                             |  |
|                                                                                                    |                                                                                                    |                                         |  |
|                                                                                                    |                                                                                                    |                                         |  |
|                                                                                                    |                                                                                                    |                                         |  |

## Updating Your Supplier Registration

If you have changes your

| Updating Your Supplier Registration                                                                                                    |  |  |
|----------------------------------------------------------------------------------------------------|--|--|
| When addingnew Diversity information select "Add Diversity Classification" Next selectany applicable Diversity Classification and then "Done".                                                                                                    |  |  |
| Small Business Status and Diversity Classifications                                                                                                    |  |  |
| Classification Does Not Qualify as a Small Business or Diverse Supplier (DoesNotQualify)  Endered Diversity Classification                                                                                                    |  |  |
|                                                                                                    |  |  |
| In Constant Constant |  |  |
| re /I (BRTE)                                                                                                    |  |  |
|                                                                                                    |  |  |
| To complete the addition of your DiversityClassificationselect "Edit" and complete the additional required fields.                                                                                                    |  |  |
|                                                                                                    |  |  |
|                                                                                                    |  |  |
|                                                                                                    |  |  |
|                                                                                                    |  |  |
|                                                                                                    |  |  |
|                                                                                                    |  |  |

## Updating Your Supplier Registration

Basedupon your Diversityclassification and your inputs into the additional required fields, you may be prompted to provide additional information. That may include a copy of your certification, and, if so, you may uploadit on the Edit Diversityscreen, examples hown below.

Yourupdateswill be automatically saved as you move through